## **Provider Learning Management System (LMS)**

The provider learning system works best using the following web browsers: Chrome, Microsoft Edge, or Firefox

- 1. To access the Provider LMS use the following link: https://providerlearning.inclusa.org
- 2. If you do not have a login, you may create one, click "Sign up here"

| Usernam | e                            |
|---------|------------------------------|
| Passwor | d                            |
|         | Remember me                  |
|         | LOG IN Forgot your password? |

3. Log in to the LMS using your first.lastname

| Username | julie.jaworski               |  |
|----------|------------------------------|--|
| Password | •••••                        |  |
|          | Remember me                  |  |
|          | Log in Forgot your password? |  |

5. On the home page of the learning site, select "Click Here to Access the Courses" or choose from the helpful links menu on the left side.

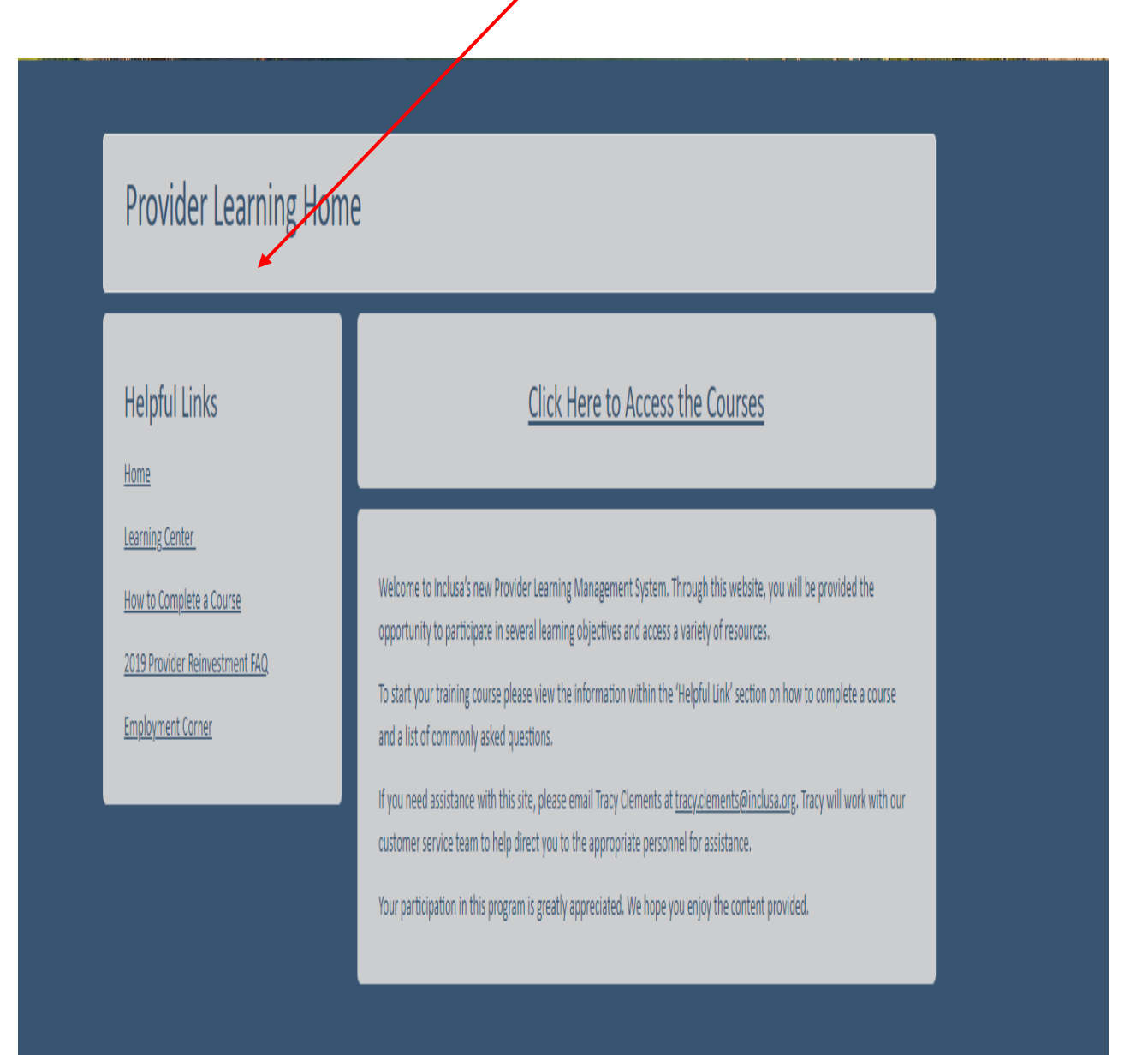

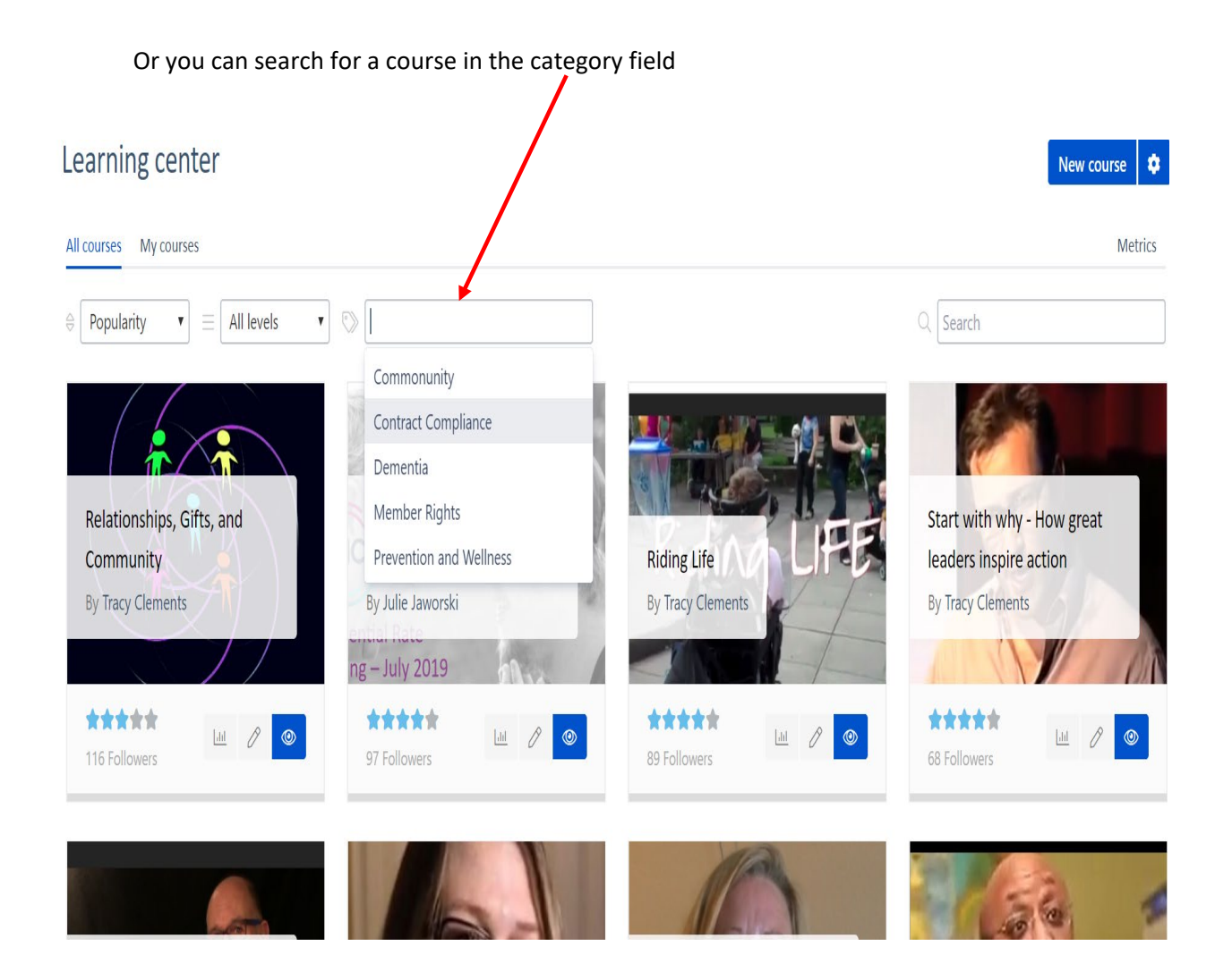

6. Under each course is a play button, click the **play button** to begin the course

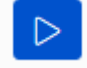

7. To advance to the next section within the learning module, click the **Next** button on the lower right side of the screen

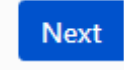

- 8. Most videos will automatically start playing, if they do not click within the video to start playback
- 9. Answer the questions at the end of the video, click **the red arrow** to ensure your answers are saved

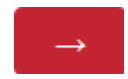

10. When the learning module is complete, click the Finish button

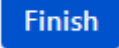

- 11. At any point during the training you need to leave, click the X on the browser tab to close, when you come back to the course you will pick up where you left off
- 12. If you would like to retake the training course, click the Replay button

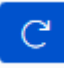

- a. Note: if retaking the course all previous information will be erased and new data will be recorded
- b. If you have multiple users within your organization that you wish to view the videos, you may have them create their own login